## 保险购买流程

1、打开"支付宝" app。

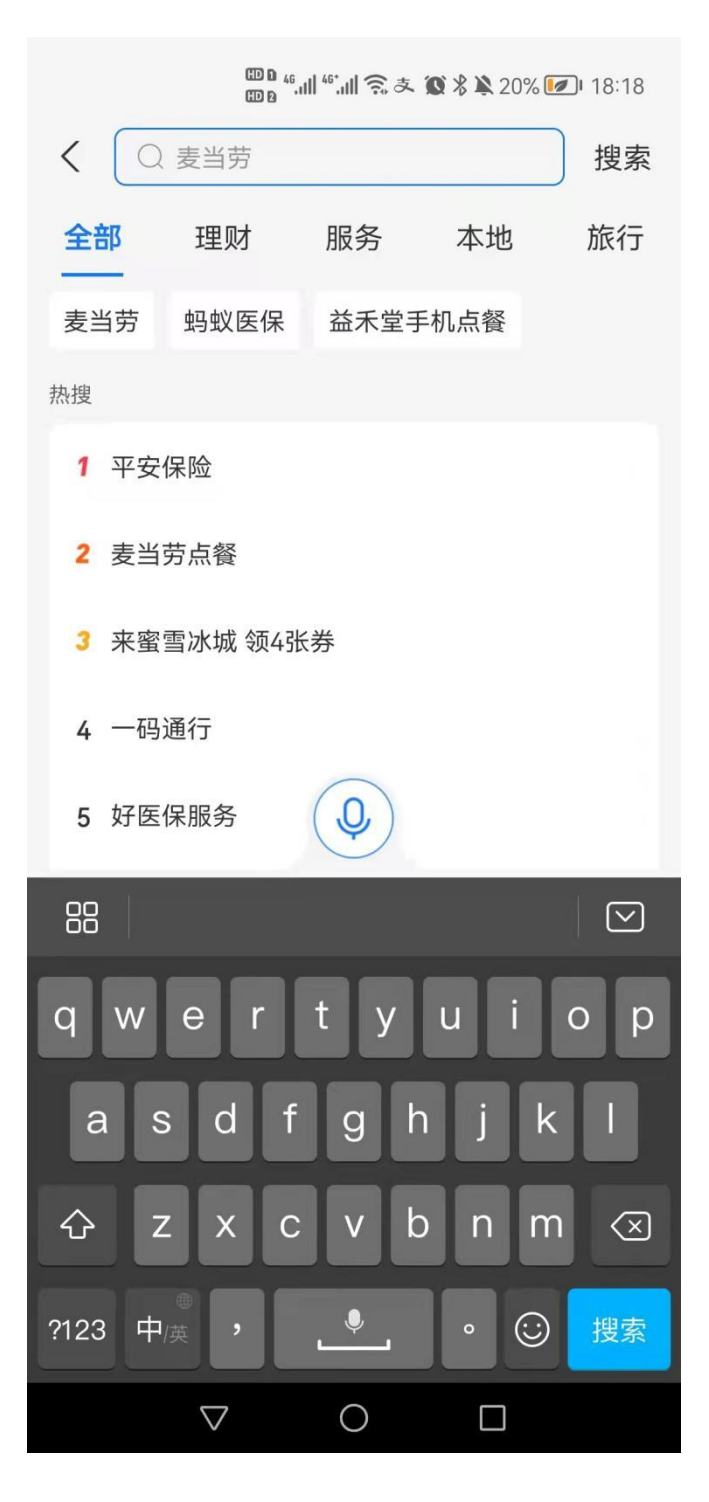

2、搜索"蚂蚁保险",选择"无忧保综合意外险"。

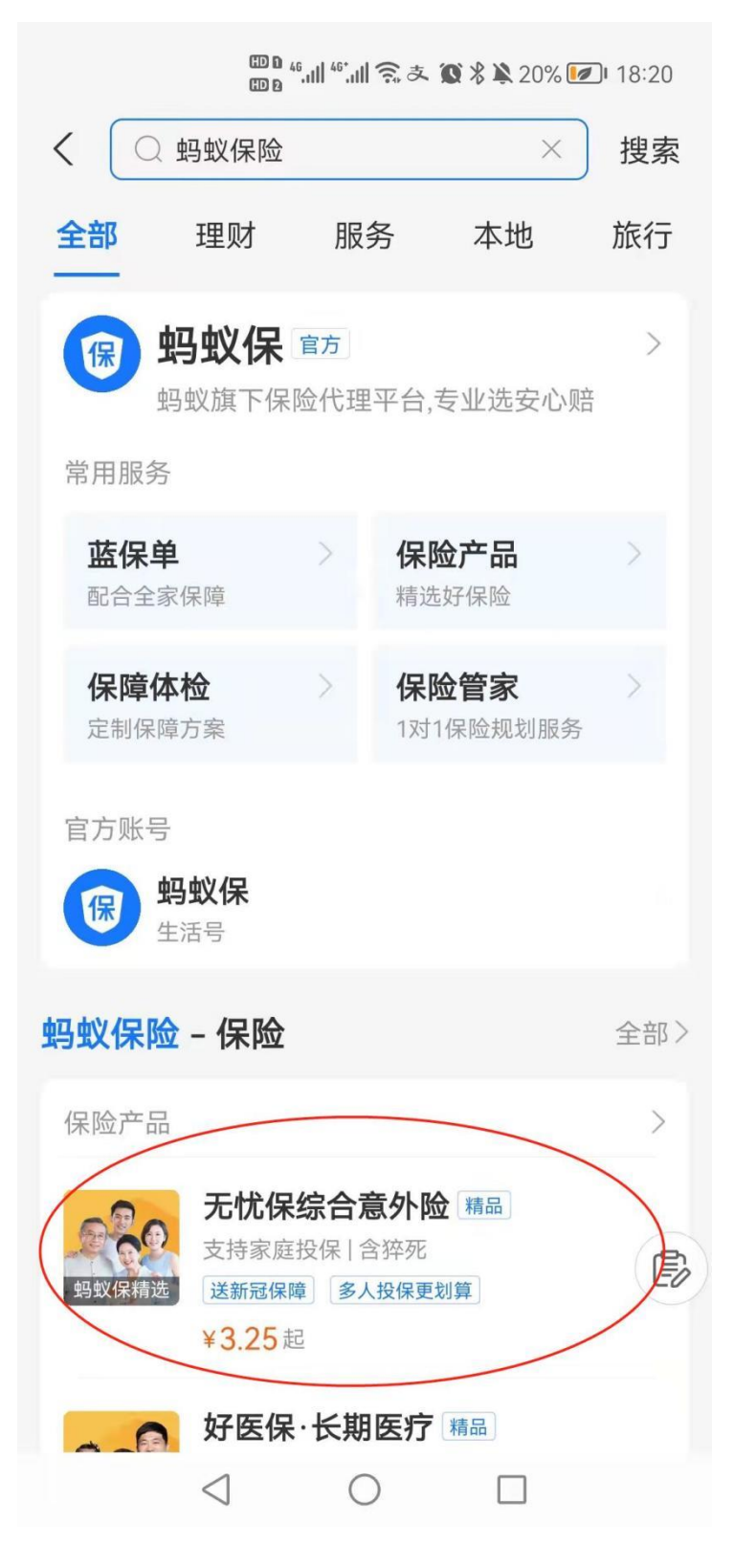

3、点击"无忧保综合意外险",选择"10万版、3.25元/月",点击"立即投保"。

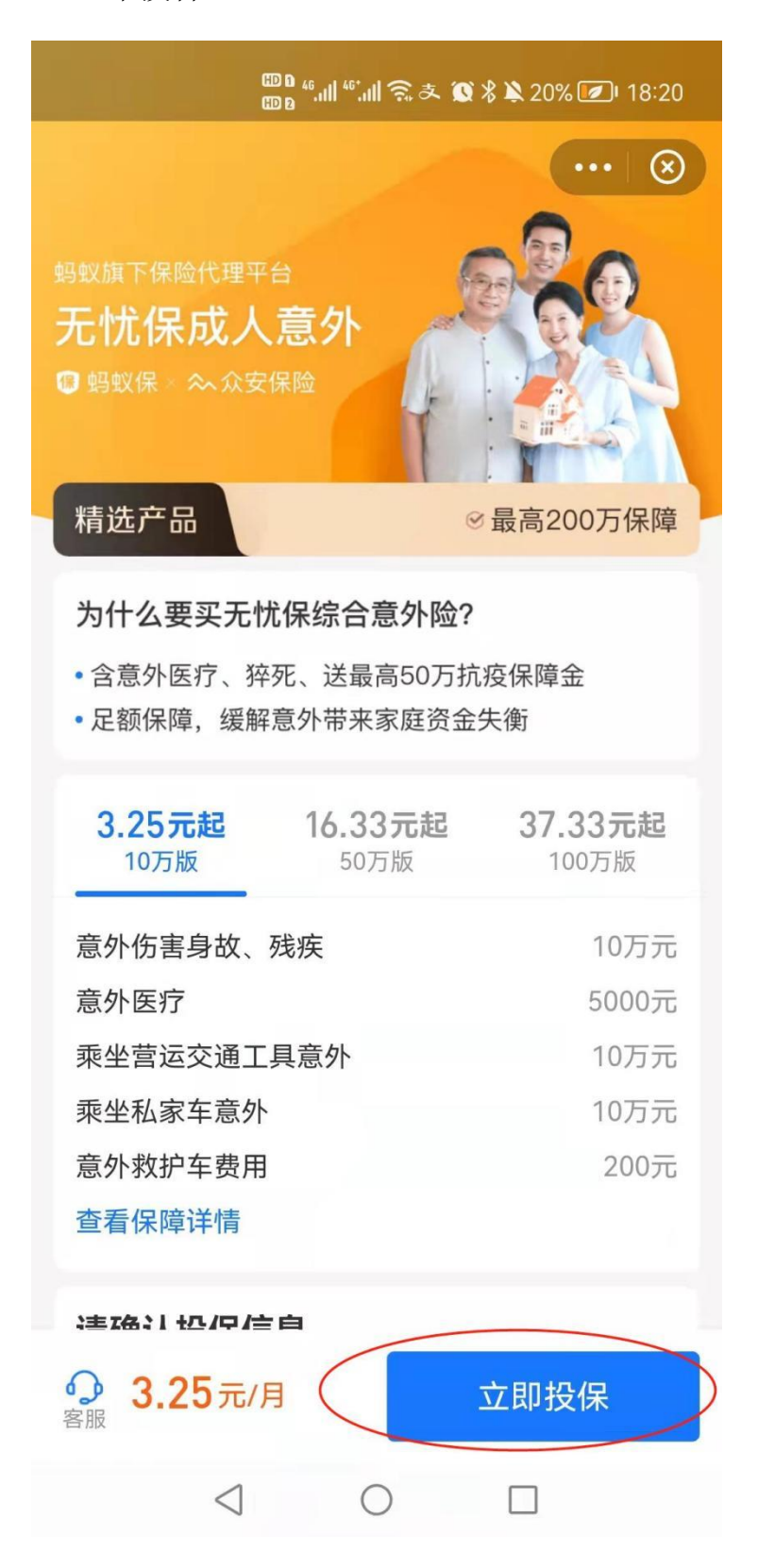

4、完善投保信息,选择按月缴费。

| □□ 18:32<br>□□ 18:32                                                           |
|--------------------------------------------------------------------------------|
| 三百休 には 「「」「」」 「「」」 「」 「」 「」 「」 「」 「」 「」 「」 「」                                  |
| 请确认投保信息                                                                        |
| <b>为谁投保(支持1-8人)</b><br>人越多越划算,一张保单覆盖全家意外风险                                     |
| <ul> <li>→ 许洪瑞 本人</li> <li>3.25元/月</li> </ul>                                  |
| 新增家庭成员                                                                         |
| 付款方式                                                                           |
| 按月缴费 一次性缴费                                                                     |
| 延续保障服务 推荐开通                                                                    |
| <ul><li>·开通延续保障服务,保费更优惠!</li><li>·不担心保障中断,更省心!</li></ul>                       |
| <ul> <li>・投保时按《首购费率表》,续保时按《续保费率表》扣款</li> <li>・阅读并同意《自动续保服务协议》《付款授权》</li> </ul> |
| 请阅读《投保须知》《保险条款》《平台服务协议》                                                        |
|                                                                                |
| $\triangleleft$ O $\square$                                                    |